# Návod k Wi-Fi modulu pro modely s funkcí ZAPNUTÍ/VYPNUTÍ

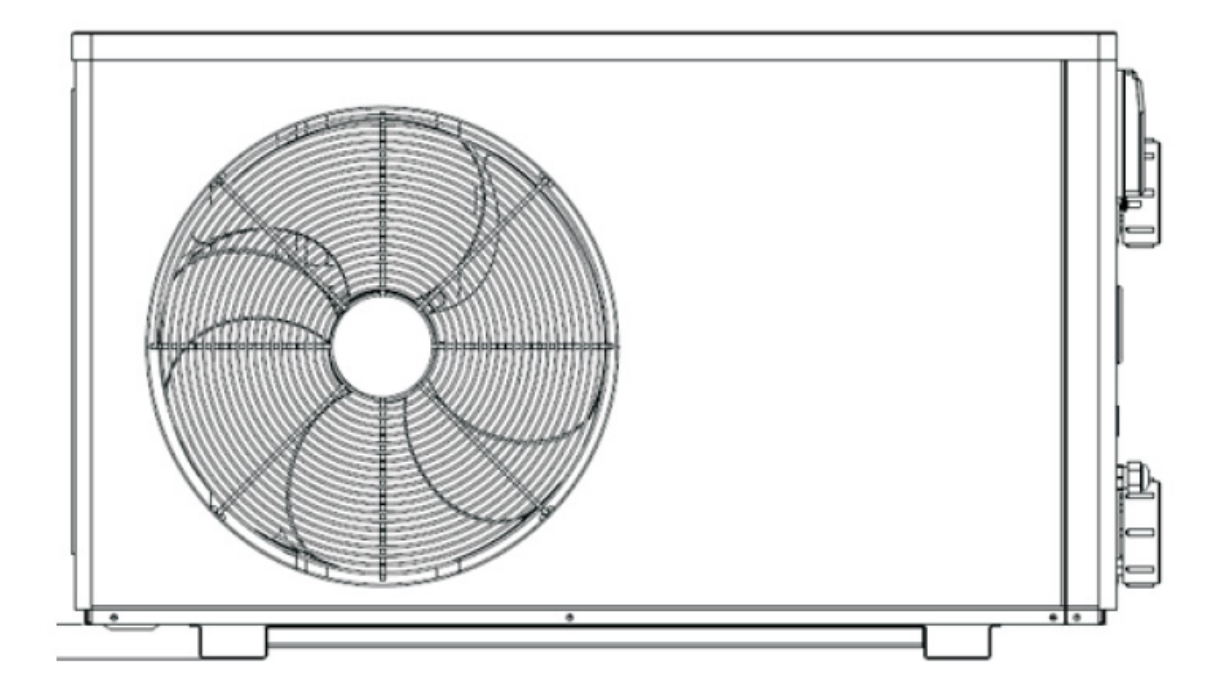

INSTALAČNÍ A UŽIVATELSKÁ PŘÍRUČKA

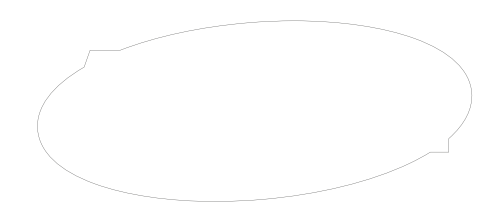

VERZE 17. 01. 2020 / 05. 03. 2020

## Index

| 1. | Jak vyměnit modul s Wi-Fi         | 3 |
|----|-----------------------------------|---|
| 2. | Informace o aplikaci "Alsavo Pro" | 4 |
| 3. | Ovládání aplikace "Alsavo Pro"    | 5 |
| 4. | Použití aplikace "Alsavo Pro"     | 6 |

## Jak vyměnit modul s Wi-Fi

1.

1.1 Otevřete vodotěsnou skříň, odpojte kabel a vyjměte původní modul.

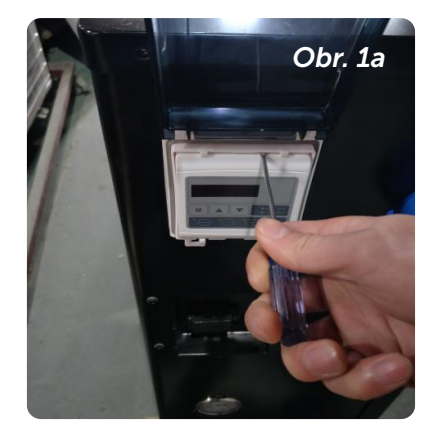

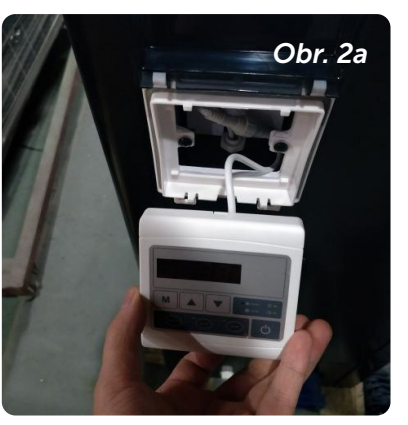

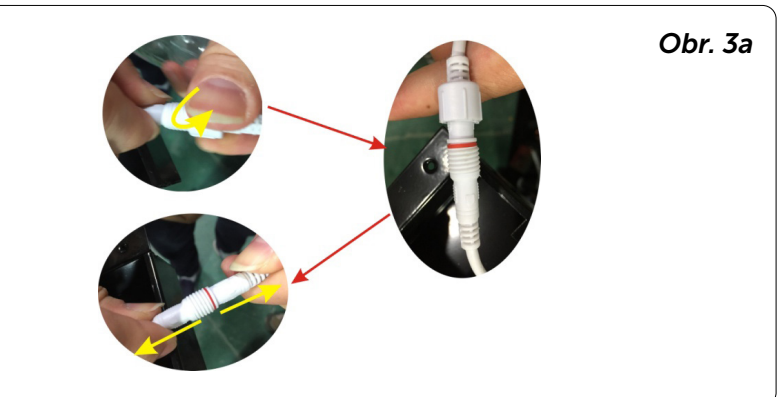

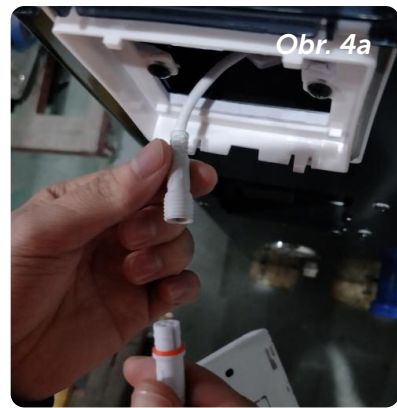

#### 1.2 Připojte kabel nového modulu s Wi-Fi, jak je znázorněno níže.

Wi-Fi anténa může být skrytá ve skříni modulu. Nakonec upevněte zadní část modulu s Wi-Fi ke skříni.

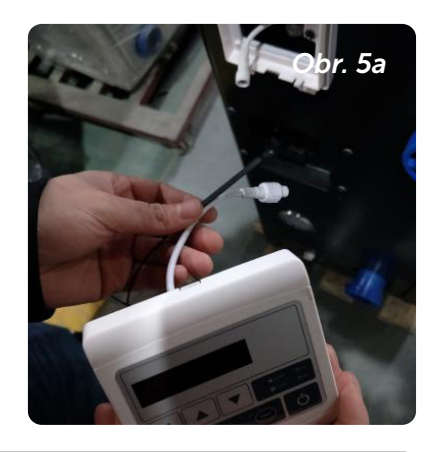

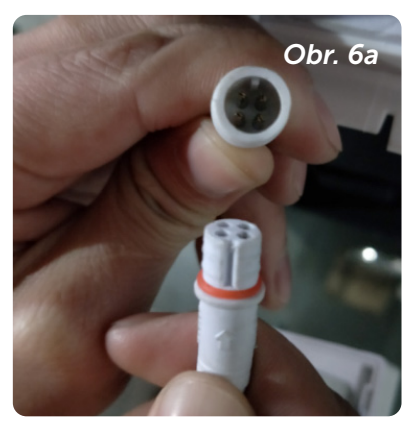

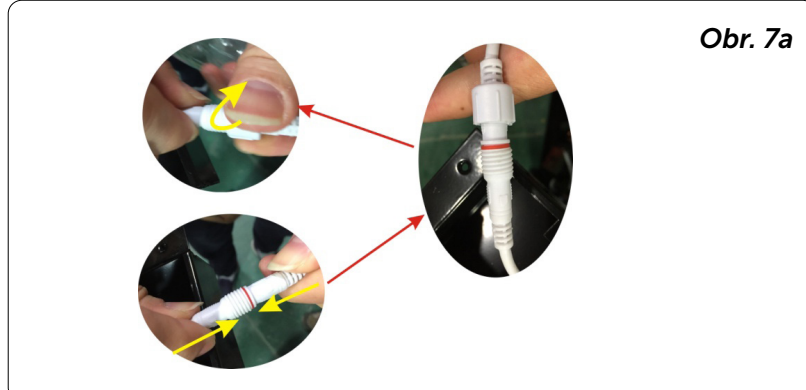

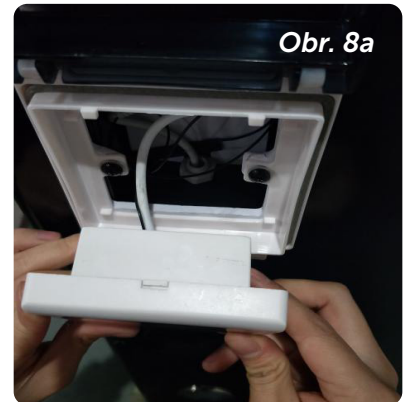

Děkujeme, že jste si vybrali Wi-Fi zařízení pro ovládání svého tepelného čerpadla pomocí chytrého telefonu. Ovládání se synchronizuje přes aplikaci "Alsavo Pro" a funguje prostřednictvím připojení (Wi-Fi nebo 3G/4G). Při prvním připojení musí být váš chytrý telefon a Wi-Fi ovladač na stejné Wi-Fi síti. Následně můžete ovládat své tepelné čerpadlo chytrým telefonem přes 3/4G síť.

Aplikace "Alsavo Pro" vám umožní zapnout nebo vypnout tepelné čerpadlo, nastavit teplotu vody, přepnout provozní režim, nastavit čas nebo provozní parametry v případě upozornění na případnou poruchu.

K aplikaci lze připojit více tepelných čerpadel a jedno tepelné čerpadlo může ovládat více chytrých telefonů.

## Ovládání aplikace "Alsavo Pro"

#### 3.1 Nejprve si stáhněte aplikaci "Alsavo Pro" z App Storu nebo Google Play ve svém chytrém telefonu.

#### 3.2 Otevřete aplikaci "Alsavo Pro".

Vlevo nahoře klikněte na symbol "+" a vyberte "New device". Pak klikněte na "Next" a zadejte aktuální heslo pro připojení k Wi-Fi síti. Následně stiskněte na displeji "()" 5S bez ohledu na to, zda je VYPNUTÉ nebo ZAPNUTÉ. Nebo stiskněte nejprve "()" 5S na displeji a zadejte aktuální heslo k Wi-Fi síti. Na displeji se zobrazí F1 1, F1 2 až F1 6, což znamená, že připojení je v pořádku.

#### Pokud se připojení nezdaří, aplikace zobrazí hlášení "Failed to connect device".

Rozhraní "Nickname and password" se zobrazí pouze jednou při prvním úspěšném připojení nového tepelného čerpadla. Tuto jednotku můžete pojmenovat a chránit heslem. (Pokud je připojení k Wi-Fi síti nestabilní, nemusí se rozhraní objevit. Nebudete mít možnost jej pojmenovat a chránit heslem. V takovém případě se použije výchozí heslo "123456".)

Pokud je aplikace někoho jiného na stejné Wi-Fi síti jako ta vaše, může jeho aplikace automaticky identifikovat vaše tepelné čerpadlo. Po zadání hesla pak může ovládat vaše tepelné čerpadlo.

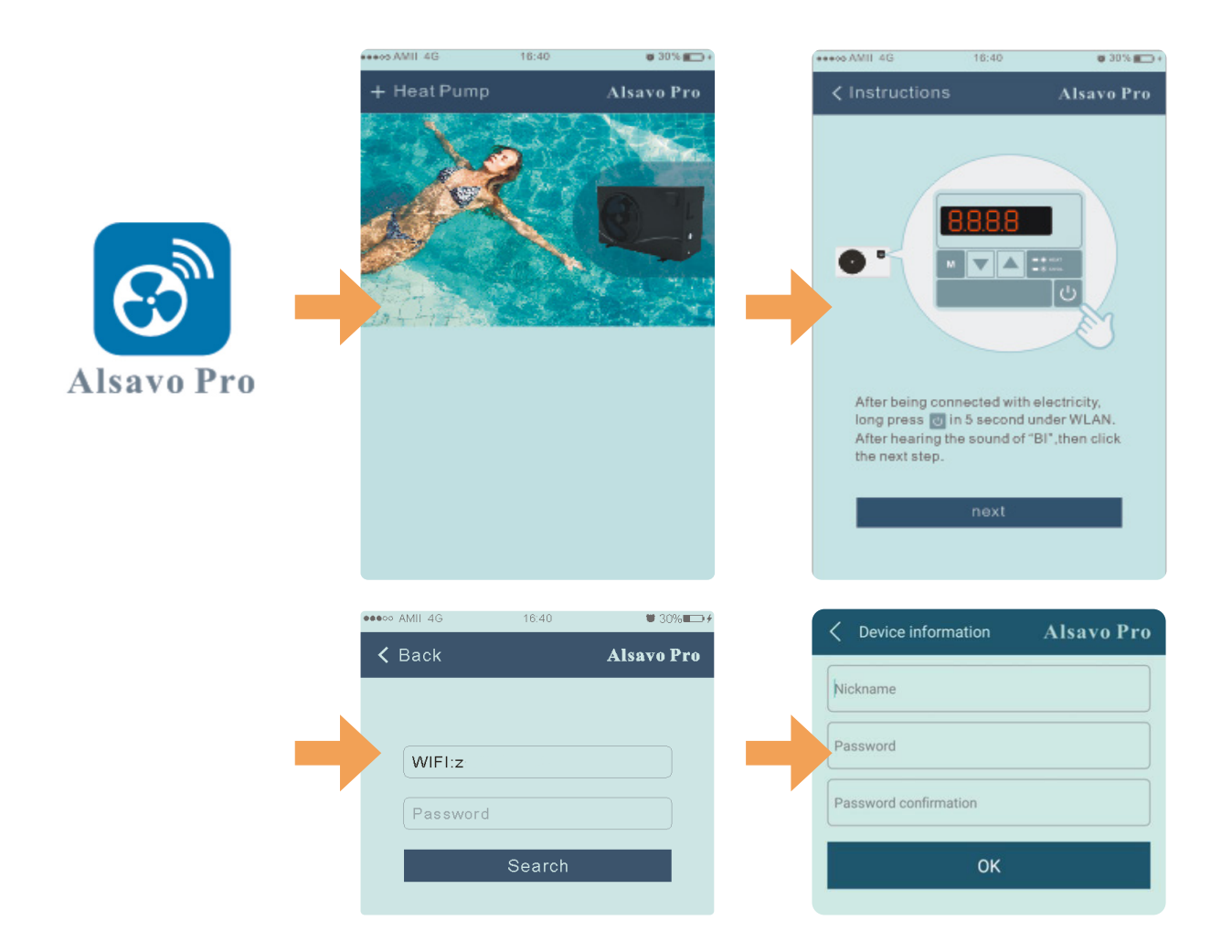

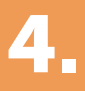

## Použití aplikace "Alsavo Pro"

### 4.1 Hlavní rozhraní

#### 4.2 Zapnutí/Vypnutí

Kliknutím na ikonu "🖰" tepelné čerpadlo zapnete nebo vypnete.

#### 4.3 Přepnutí režimu

Pro jednotky s funkcí Zapnutí/Vypnutí jsou k dispozici tři režimy (automatický, chlazení nebo topení). Kliknutím na ikonu přepnete režim () automatický, 🔀 topení, 🗱 chlazení)

C Timer Setting

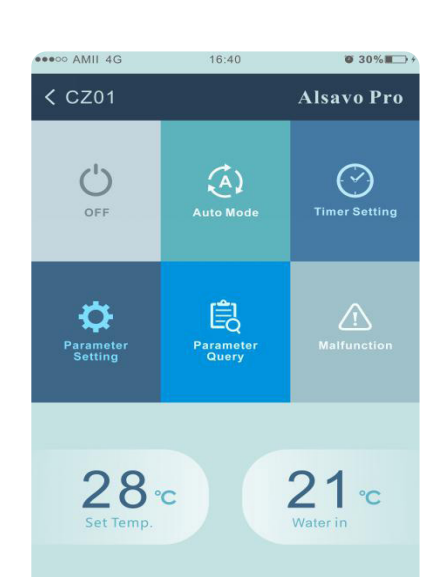

6°C (4

Alsavo Pro

• • 42

#### 4.4 Nastavení časovače

Nejprve klikněte na ikonu , změní se na ikonu . Zapnutí a vypnutí časovače se aktivuje současně. Vyberte požadovaný čas "timer on" a "timer off", následně potvrďte tlačítkem "OK".

Dalším kliknutím na ikonu "🕑" se časovač vypne.

#### 4.5 Nastavení parametrů

Klikněte na ikonu nastavení parametrů a zadejte heslo "0757".

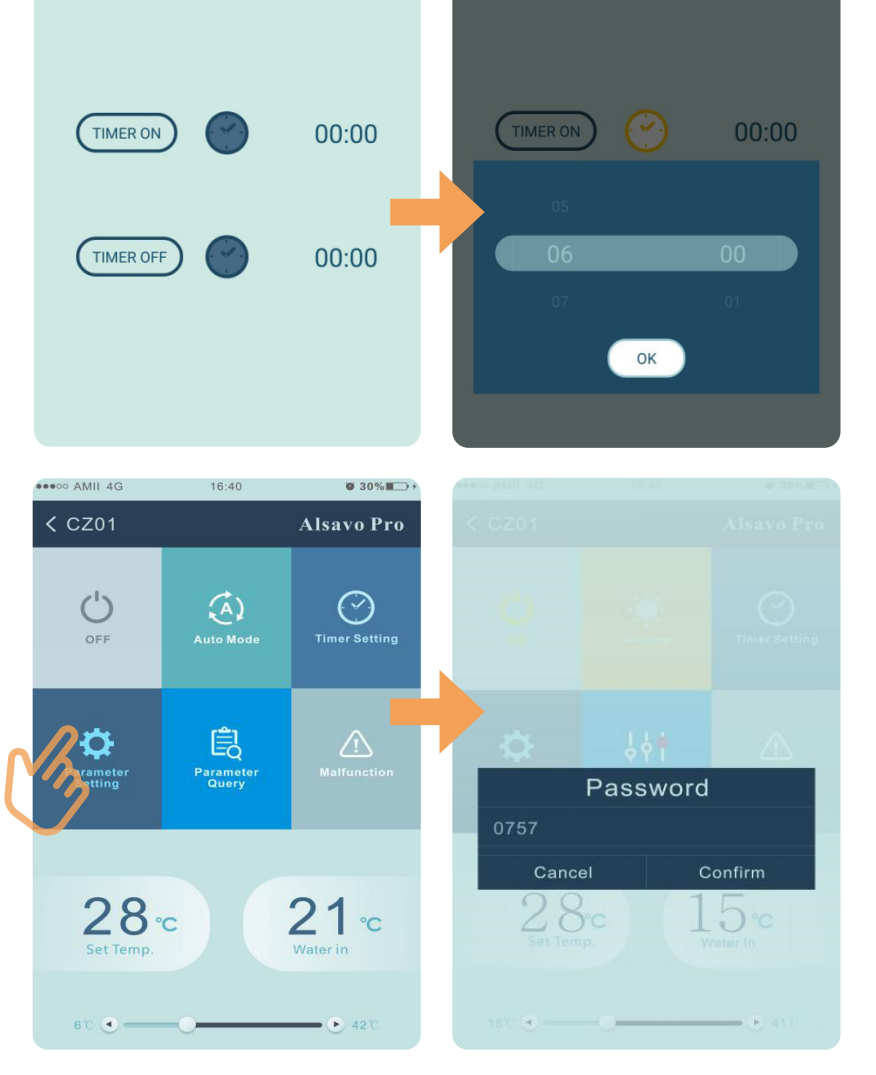

#### Nastavení parametrů:

| Název                                 | Rozsah         | Nastavení    |
|---------------------------------------|----------------|--------------|
| Spuštění intervalu rozmrazování       | 30 až 90 min   | Nastavitelné |
| Podmínky spuštění funkce rozmrazování | 0 až -30 °C    | Nastavitelné |
| Podmínky pro ukončení rozmrazování    | 2 až 30 °C     | Nastavitelné |
| Čas ukončení rozmrazování             | 1 až 12 min    | Nastavitelné |
| Kalibrace teploty přívodu vody        | -9.9 až 9,9 °C | Nastavitelné |
| Jednotka teploty                      |                | °C nebo °F   |

Při obnově továrního nastavení se zobrazí vyskakovací okno s dotazem, zda je chcete resetovat.

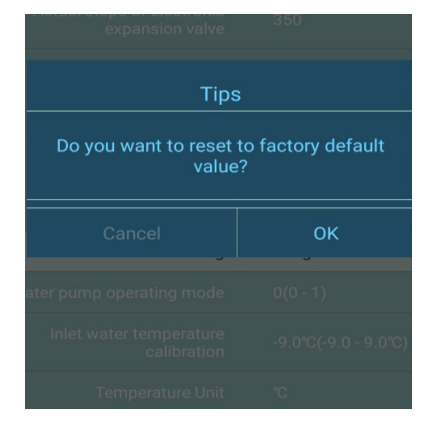

| A Parameter Setting |       | Alsavo F      | Pro |
|---------------------|-------|---------------|-----|
|                     | Range | Setting value |     |
|                     |       |               |     |
|                     |       |               |     |
|                     |       |               |     |
|                     |       |               |     |
|                     |       |               |     |
|                     |       |               |     |
|                     |       |               |     |

### 4.6 Parametry

Klikněte na ikonu parametrů

| A Parameter Query | Alsavo Pro |
|-------------------|------------|
|                   |            |
|                   |            |
|                   |            |
|                   |            |
|                   |            |
|                   |            |
|                   |            |
|                   |            |
|                   |            |
|                   |            |
|                   |            |
|                   |            |
|                   |            |
|                   |            |
|                   |            |
|                   |            |
|                   |            |
|                   |            |

#### 4.7 Porucha

Pokud dojde k chybě, ikona poruchy <u> </u>zčervená <u> </u>. Kliknutím na ikonu zkontrolujete chybu.

| K Malfunction | Alsavo Pro                                                        |
|---------------|-------------------------------------------------------------------|
| Error code    | Malfunction                                                       |
|               | Inlet water temperature<br>sensor failure                         |
|               | Outlet water temperature<br>sensor failure                        |
|               | Heating piping sensor failure                                     |
|               | Gas return sensor failure                                         |
| PP5           | Ambient temperature sensor failure                                |
|               | Temperature difference between water in and water out malfunction |
|               | Cooling water too cold ; Antifreeze protection in Winter          |
|               | Exhaust temperature sensor failure                                |
|               | High pressure failure                                             |
|               | Low pressure failure                                              |
|               | No water flux or Water flow<br>switch failure                     |
|               | The input power failure                                           |
|               | Exhaust temperature (T6) too<br>high protection                   |
|               | Communication failure between the controller and the main board   |

## 4.8 Nastavení požadované teploty

Posuvníkem nebo stisknutím tlačítka " " a " " můžete nastavit cílovou teplotu vody. Po potvrzení se změní nastavená teplota vody na displeji ovladače. Pokud se změní nastavení teploty na displeji, synchronně se aktualizuje v aplikaci.

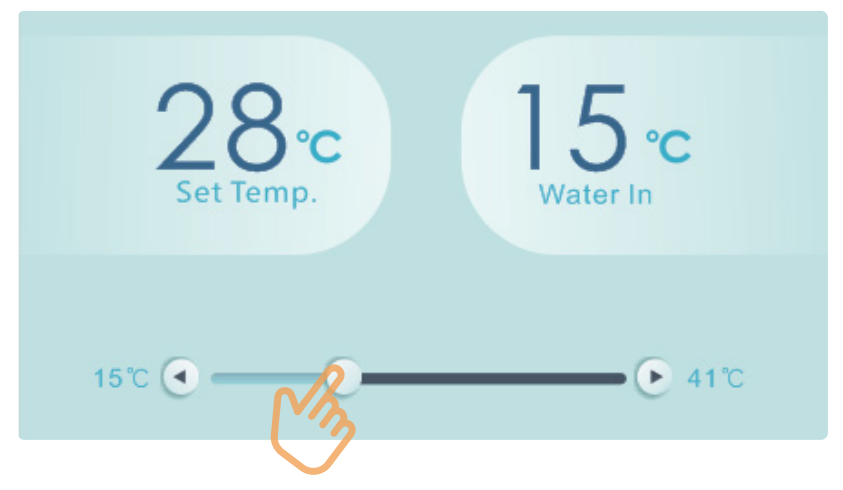

#### 4.9 Kontrola informací o zařízení

V hlavním rozraní klikněte vpravo nahoře na tlačítko "Alsavo Pro". Zobrazí se informace o zařízení.

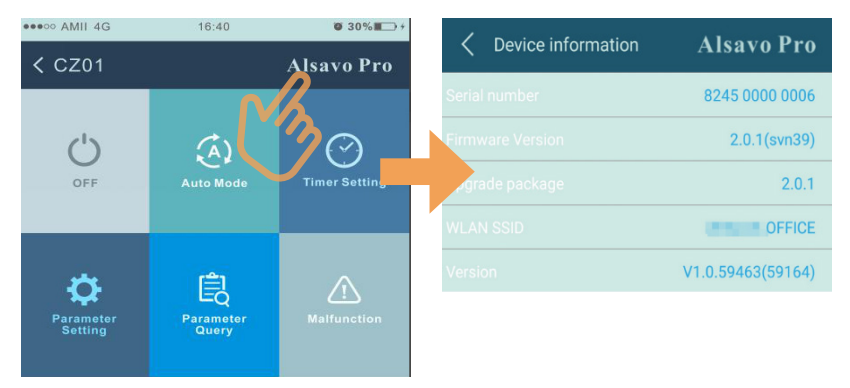

#### 4.10 Kontrola informací o tepelném čerpadlu na úvodní stránce

Kliknutím na ikonu " " můžete přejmenovat, změnit heslo nebo odstranit zařízení.

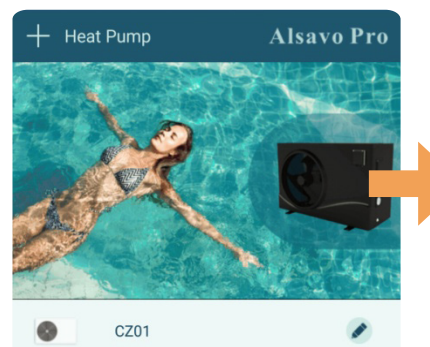

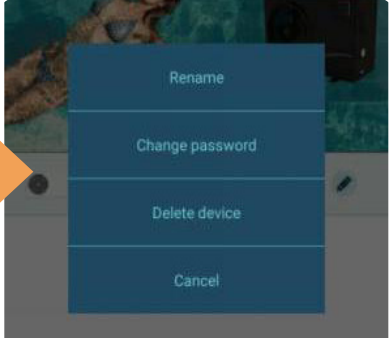

# Poznámky

# Poznámky

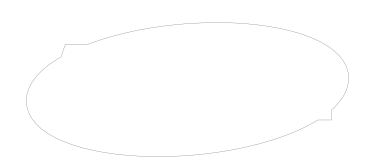